# Kurzanleitung

# DENTAplus® hiDrive

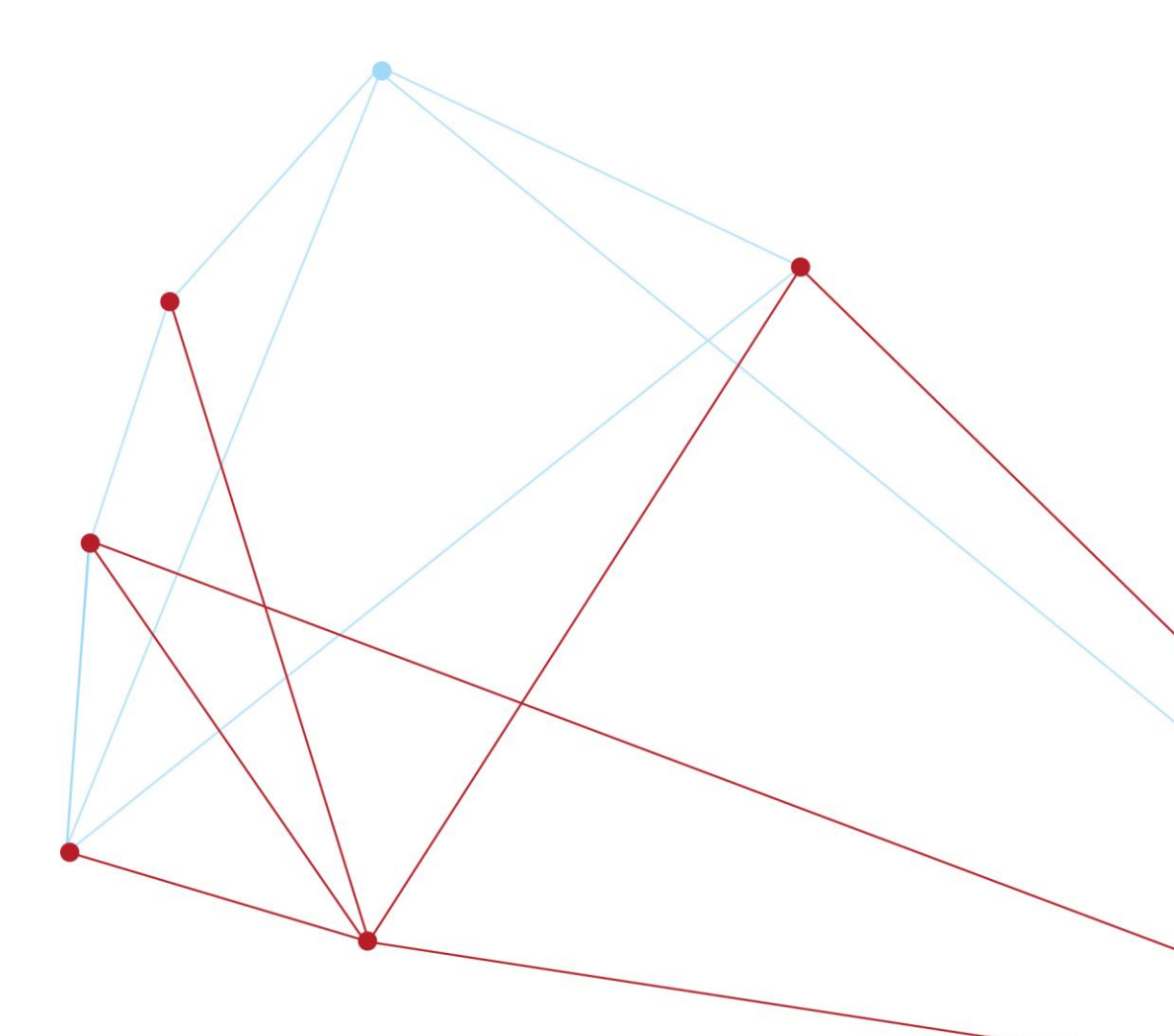

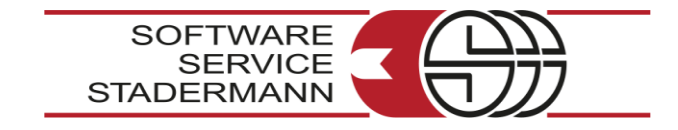

# Inhaltsverzeichnis

| Einstellungen für die Sicherung      | 3 |
|--------------------------------------|---|
| Wie finde ich das richtige Kennwort? | 3 |
| DENTAplus Datensicherung hiDrive     | 4 |
| Zugangsdaten hiDrive                 | 5 |
| mpressum                             | 6 |

Bevor Sie mit einer Datensicherung mit DENTAplus hiDrive beginnen, hinterlegen Sie das Kennwort für die Sicherung.

## Kennwort für die Datensicherung

#### Dieses Kennwort ist wichtig!

Überlegen Sie welches Kennwort Sie vergeben und bewahren es an einem sicheren Ort auf. Sollten Sie eine Datenrücksicherung benötigen und haben das Kennwort für die Sicherung vergessen, können wir Ihnen die Daten nicht wieder beschaffen. Das Kennwort ist nur Ihnen bekannt. Bewahren Sie dieses Kennwort für Notfälle sicher und geschützt auf!

**Speichern:** Sie speichern neu eingegebene oder korrigierte Daten.

Abbrechen: Wählen Sie abbrechen, um die Eingabe ohne Speicherung zu verlassen.

Diese Einstellungen werden nach der ersten Sicherung gespeichert, so dass Sie beim nächsten Aufruf der Datensicherung, keine weiteren Eingaben machen müssen.

## Wie finde ich das richtige Kennwort?

Sie haben ein kurzes Kennwort, wie beispielsweise "sommer". Dieses sollten Sie ergänzen, um es sicherer zu machen. Nutzen Sie mehrere besondere Jahreszahlen oder -Monate, wie beispielsweise Geburtstag, Abschluss, Hochzeit oder Geburt eines Kindes, und stellen diese Zahlen vor und/oder hinter das Kennwort.

## Beispiel: 69sommer2001

Benutzen Sie sowohl Groß- als auch Kleinbuchstaben in Kombination mit Ziffern und Sonderzeichen. Kennwörter mit einer Länge von 10 bis 13 Stellen sind wesentlich sicherer.

## Beispiel: 69SoMMer2001+

## DENTAplus Datensicherung hiDrive

Zusätzlich zu dem Kennwort für die Datensicherung, müssen Sie noch die Zugangsdaten für den Backup Dienst hiDrive hinterlegen.

| Art der Sicherung                                                             | Speichern |
|-------------------------------------------------------------------------------|-----------|
| DENTAplus hiDrive O Lokal                                                     | Abbrechen |
| Kennwort für die Sicherung                                                    |           |
|                                                                               |           |
| Code DENTAplus hiDrive                                                        |           |
| 7000004                                                                       |           |
| 7839891C-69a0-1168-8CD0-20660253901a                                          |           |
| 78398910-e9a0-11e8-8cod-20e00253901a<br>Account Benutzer                      |           |
| 78398910-6930-1168-8000-206002539013<br>Account Benutzer<br>22885             |           |
| Account Benutzer<br>22885<br>Kennwort                                         |           |
| 7839891C-6920-1168-8000-206002539013<br>Account Benutzer<br>22885<br>Kennwort |           |
| Account Benutzer<br>22885<br>Kennwort<br>Anzahl Sicherungssätze               |           |

## Zugangsdaten hiDrive

## **Code DENTAplus hiDrive**

Eingabe der UiD

#### Account Benutzer

Eingabe des Benutzers

#### Kennwort

Das Kennwort kann nicht von Ihnen ausgewählt werden. Bitte geben Sie hier das Ihnen zugesandte Kennwort ein.

#### Anzahl Sicherungssätze

Hier legen Sie die Anzahl der gewünschten Sicherungssätze an. Wir empfehlen Ihnen als Standardwert mindestens 3 Sicherungssätze. Sie können beliebig viele Sicherungssätze festlegen. Je mehr Sicherungssätze Sie nutzen, desto größer muss der Speicherplatz sein!

Die ersten Sicherungssätze werden nacheinander angefügt. Nach Erreichen der eingetragenen Anzahl werden die Sicherungssätze dann automatisch mit einer aktuellen Sicherung überschrieben, so dass immer die letzten 3 aktuellen Sicherungen vorhanden sind.

Vergessen Sie nicht, nach Eingabe Ihrer Zugangsdaten, den Vorgang zu speichern!

## Impressum

Software Service Stadermann GmbH Ing.-Honnef-Str. 9 21509 Glinde Telefon 040/670 509-0 Telefax 040/670 509-21

Internet: http://www.stadermann.de Alle Rechte vorbehalten.

Die Software und die Kurzanleitung wurden mit größter Sorgfalt erstellt. Es kann jedoch keinerlei Gewähr für die Fehlerfreiheit der Software, der mitgelieferten Daten sowie der Kurzanleitung übernommen werden.

Stand: 08.2021